## 独立型 8 通道录音仪

型号LOGMaster-800

LOGMaster-800R

# 使用说明书

- 非常感谢您购买本产品
- 请阅读本使用说明书

V 3.2

技声语音软件(上海)有限公司

Tel: 021-5448 3741

www.eletech.com.cn

上海技声® 版权所有

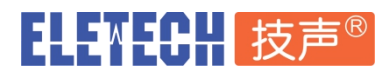

| 日求 | 目 | 录 |
|----|---|---|
|----|---|---|

| —  | 产品优势概述          | 2  |
|----|-----------------|----|
| 二、 | 录音仪前面板          |    |
| 三、 | 录音仪后面板          | 5  |
| 四、 | 录音物理接线          | 6  |
|    | 1. 电话录音         | 6  |
|    | 2. 对讲机电台录音      | 6  |
|    | 3. 接线示意图        | 6  |
| 五、 | 触控 LCD 操作······ | 7  |
|    | 1. LCD 主界面      | 7  |
|    | 2. 设置总览         | 8  |
|    | 3. 网络设置         | 8  |
|    | 4. 录音设置         | 9  |
|    | 5. 密码修改         | 9  |
|    | 6. 其它操作         |    |
| 六、 | WEB 管理界面······· |    |
|    | 1. WEB 管理主界面    |    |
|    | 2. 历史录音记录调听     |    |
|    | 3. 播放录音及下载      |    |
|    | 4. 实时监听及告警      |    |
|    | 5. 录音统计报表       |    |
|    | 6. 录音参数设置       |    |
|    | 7. 设备参数设置       |    |
|    | 8. 账号权限管理       |    |
|    | 9. 系统升级及重启      |    |
|    | 10. 格式化内置存储卡    |    |
| 七、 | 技术规格······      | 23 |
| 八、 | 技术支持及联系方式       | 24 |
|    |                 |    |

### 一、产品优势概述

LOGMaster-800 是上海技声®全新一代针对电话录音的一体式录音仪.

LOGMaster-800(R)是上海技声®全新一代针对专业电台对讲机的一体式录音仪.

本机采用工业级设计,核心系统采用完整的 Linux 架构,具极高的扩展能力,可完全满足专业级的使用需求.同时具备网络远程访问能力及本机便捷操作功能.录音存储容量根据出厂配置,既可选择 SD 存储卡,也可选择 SSD 固态硬盘.录音存储时间可由 2000 小时提升到 10 万小时以上.

GVL™嵌入式录音管理软件, 支持 PC 和移动端 Android iOS 手机及平板设备浏览器同时远程登录 访问 WEB 界面, 实现对录音仪的远程监控监听, 历史记录查询调听, 参数设置, 帐号管理等.

GVL™录音管理软件具备丰富的 API 接口(需授权),可显著节省与第三方软件平台集成的二次开发 时间.

API 接口采用当前流行的标准 HTTP 通讯协议,以 JSON 数据格式交换信息,易用且易于扩展. API 功能包括设备状态检查及录音查询播放下载等.

上海技声为各行业合作伙伴定制开发专属的录音系统,实现您一站式的录音系统解决方案.

## 二、录音仪前面板

#### 本机外观

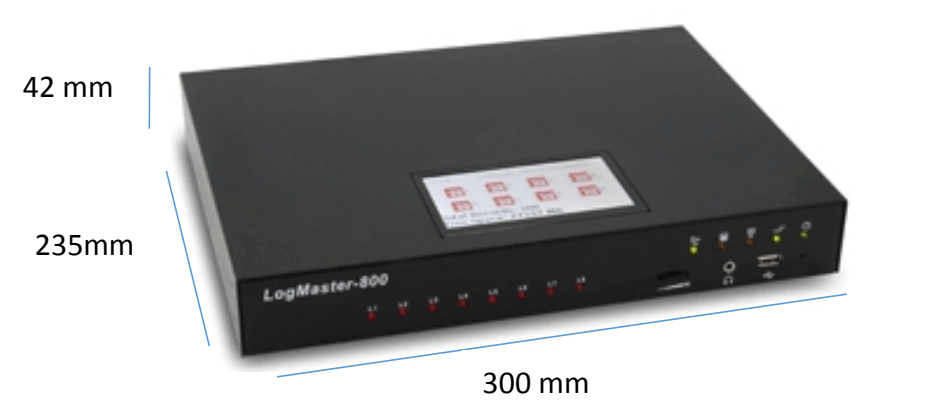

#### 前视图:

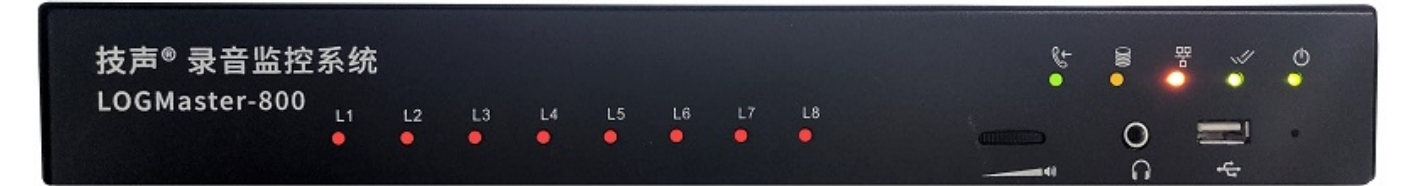

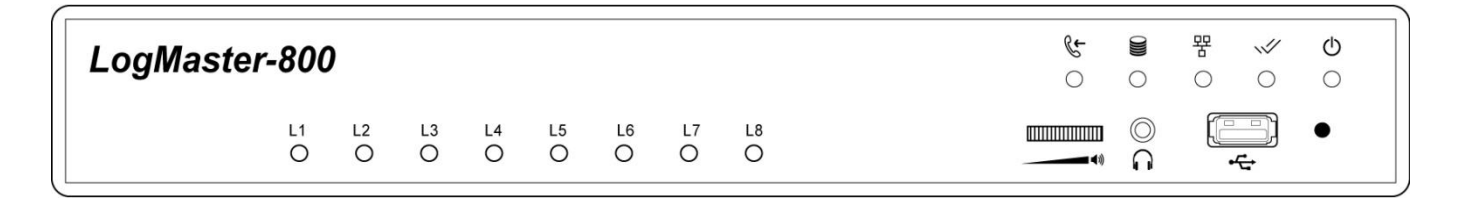

- 电源指示灯 (绿灯常亮代表正常)
- ✓ 系统运作指示灯 (绿灯常亮代表正常)
- **署** 网络指示灯 (橙灯闪烁代表网络正常通讯)
- 录音写入指示灯 (橙灯闪烁代表录音数据写入中)
- C TELL-in 电话呼入调听指示灯 (绿灯亮代表电话调听已应答)
- L1 ~ L8 录音指示灯 (红灯亮代表对应通道录音中)

——— • 内置扬声器音量大小转盘 (向左调小、向右调大)

- ♀ 音频输出耳机孔(插入耳机进行播放和监听,此时内置扬声器自动禁用)
- ---- USB 接口 (默认作为录音文件转存 U 盘接口,也可设置为录音主存储 U 盘)

#### 前面板 USB 接口使用说明:

#### 外接 U 盘作为转存

若使用内置的 SD 卡作为录音储存媒体, LCD 触屏操作查询播放时可利用此 USB 接口将指定录音文件转存到 U 盘。

### 外接 U 盘作为主存储

若系统设置使用 USB 界面作为录音储存媒体(可于 Web 网页中选择 SD 或 USB) , USB 转存功能 无法使用。 (触屏中的转存功能会反白无法操作)。

这种模式下,运行时不可拔出 USB 媒体。 否则可能造成资料不完整或索引档异常,此 USB 媒体 异常时系统将会重新启动后自检;若 USB 媒体正常则系统恢复运作,若为异常时触屏将显示"储存 媒体异常,设备无法录音,请检查!"

点击荧幕将重新启动!"

直到异常排除,此时应放入正常的 USB 媒体并点击荧幕来重新启动恢复运作。

### 三、录音仪后面板

#### 后面板控制与连线说明:

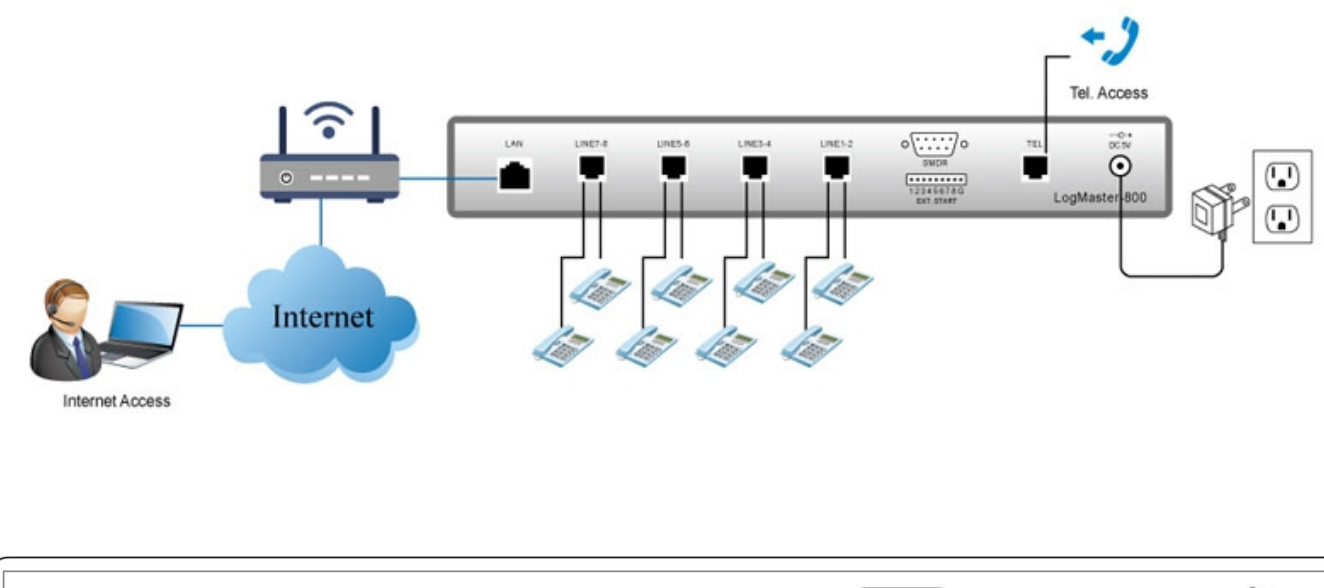

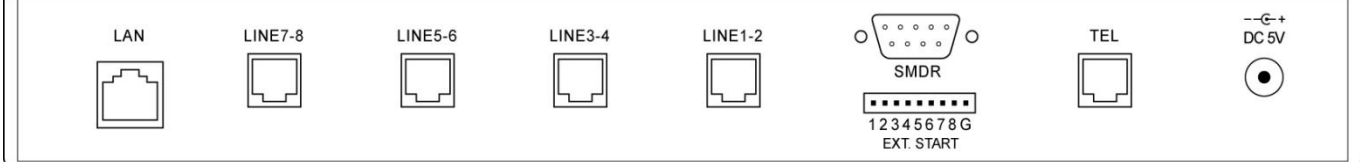

LINE1-2: 电话(音频)输入孔(RJ-11),孔内 Pin2、3(内两芯)为 LINE1, Pin1、4(外两芯)为 LINE2。 LINE3-4: 电话(音频)输入孔(RJ-11),孔内 Pin2、3(内两芯)为 LINE3, Pin1、4 (外两芯)为 LINE4。 LINE5-6: 电话(音频)输入孔(RJ-11),孔内 Pin2、3(内两芯)为 LINE5, Pin1、4 (外两芯)为 LINE6。 LINE7-8: 电话(音频)输入孔(RJ-11),孔内 Pin2、3(内两芯)为 LINE7, Pin1、4 (外两芯)为 LINE8。 LAN 网口 连接局域网 (RJ-45)

SMDR 接口:公头9 Pin (定制)

EXT.START 1~8 G: 手动开关(干接点) 1~8 对应 L1~L8,G 是接地点 (定制)。

TEL: Call-in 电话插孔(RJ-11),请连接市话外线或类比分机,录音查询使用 ( 定制 )。

DC 5V: 直流电 5VDC;请使用随盒附件中的电源供应器。

### 四、录音物理接线

### 1. 电话录音

本系统为电话录音用户提供标准音频配件如下:

- 1. 配线器 x 4
- 2. 三通 x 8
- 3. 电话线(2芯) x8

配线器用于将录音仪上每个4芯 RJ-11 接口分配为2 路音频输入接口。

将配线器的 RJ-11 插头接入 LINE1-2 插口,将得到第1通道和第2通道的音频输入接口。

将配线器的 RJ-11 插头接入 LINE3-4 插口,将得到第3通道和第4通道的音频输入接口,依次 类推可以得到全部8个音频输入接口。

三通和电话线用于并联需要录音的电话线路。您也可从配线架打线直接并联后输入配线器对应的通道号,这种情况可不必使用三通。

## 2. 对讲机电台录音

请尽量使用屏蔽线,以减少来自无线电的干扰。 请咨询产品供货商,确认最佳的接线方式。

### 3. 接线示意图

以第1通道**电话录音**接线为例。

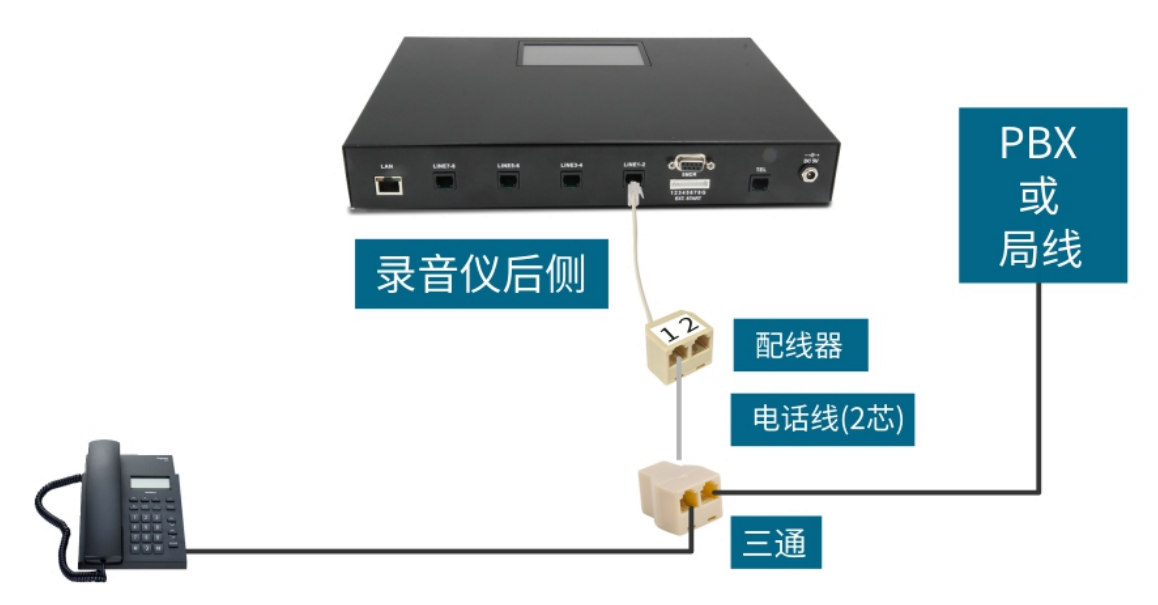

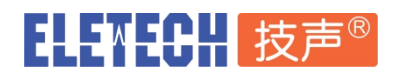

以第1通道**对讲机电台录音**接线为例。

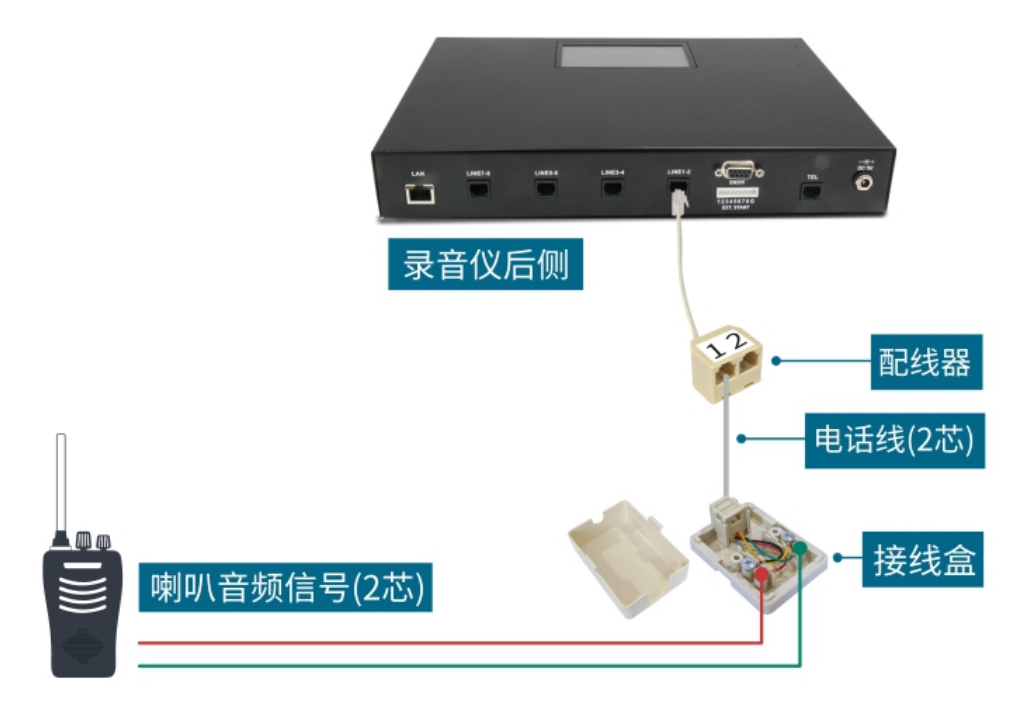

### 五、触控 LCD 操作

LCD 主界面 (最上层) 若 30 秒未操作将自动关闭 LCD 背光,其它界面超时将自动返回上一层,直 到最上层时才会关闭背光

## ◇ LCD 触控屏的普通用户密码: 123(用于录音查询与监听功能) 超级用户密码: 999(用于系统参数设置)

### 1. LCD 主界面

主界面显示 8 个通道的录音启动方式及当前状态。分别使用不同的图标和底色表示。

![](_page_7_Picture_9.jpeg)

#### 当前通道录音启动模式:

- 话机图标: 代表使用电压启动模式
- 人脸图标: 代表使用声控启动模式
- 圆形按钮: 代表使用外接开关启动模式(定制)

#### 录音状态:

- 空闲时:灰色底
- 录音中:蓝色底
- 监听中:绿色底
- 有异常:红色底

### 2. 设置总览

这是进入各个设置的入口。

![](_page_8_Picture_13.jpeg)

### 3. 网络设置

![](_page_8_Picture_15.jpeg)

本机 IP: 请输入正确本机 IP 地址,不可与其它设备冲突。比如 192.168.001.114.

- **子网掩码**: 请输入子网掩码, 子网掩码需与访问本录音仪的计算机设置相同的值。 例如 255.255.255.000
- **网关**: 请输入正确的网关 IP 地址, 网关 IP 通常为路由器的 LAN IP 地址, 通常和您要访问录 音仪的计算机的网关 IP 地址设置相同。

例如 192.168.001.001

DNS 服务器:请输入正确的 DNS 服务器地址(请咨询您的网管),通常和您要访问录音仪的计算机的 DNS 服务器地址设置相同。 例如 192.168.001.001

#### 提醒注意:

网络设置值必须填入正确且合法的 IP 地址,不可填入 0.0.0.0 或其它非法 IP 地址,否则将导致 录音仪工作异常。

### 4. 录音设置

### 选择录音启动方式,对应图案如下。

- 🛜 话机图标: 代表使用电话摘机电压启动模式
  - 🎾 人脸图标: 代表使用声控启动模式

🔰 圆形按钮: 代表使用外接开关启动模式(定制)

### 5. 密码修改

从主界面进入"监听/查询"界面,可以修改普通用户密码。默认密码 123. 从主界面进入"设置"界面,可修改超级用户(Superuser)密码。默认密码 999.

#### 上海 台北 洛杉矶

# ELENECH 技声®

6. 其它操作

| 主状态界面            | 查询录音界面                                                                     | 录音播放界面                                                                                                    |  |  |
|------------------|----------------------------------------------------------------------------|----------------------------------------------------------------------------------------------------|--|--|
| 关于 设置 监听/查询      | 选择查询的通道: 1 2 3<br>01 4 5 6<br>查询起始时间: 7 8 9<br>19年09月09日<br>00时00分 退出 0 确定 | 设备号:0001 通道号:1<br>2019/09/03 17:32:27 时长 00:01<br>CallerID:<br>DTMF:<br>退出 转存 循环 上一笔 下一笔                                                                       |  |  |
| 实时监听首页           | 本机时间设置                                                                     | 监控日志汇总                                                                                                    |  |  |
| 实时监听 중1 €2 €3 ◎4 | 本机时间: 1 2 3<br>19年09月09日                                                   | 2019-09-06.09:07:51CH04:空间时间超长<br>2019-09-06.09:07:51CH03:空间时间超长<br>2019-09-06.09:07:51CH03:空间时间超长<br>2019-09-05.09:07:49CH08:浙社<br>2019-09-05.09:07:49CH08:浙社 |  |  |

### 六、WEB 管理界面

请使用兼容 HTML5 版本的浏览器 , 比如 Google Chrome , 火狐 FireFox , 微软 EDGE 等。 录音仪默认出厂 IP 地址为 **192.168.1.100** 请在浏览器地址栏输入 <u>http://192.168.1.100</u>

根据登录页面提示输入用户名: admin, 默认密码: 123, 即可登录 WEB 管理平台。

| ◇ 浏览器登录页面          |
|--------------------|
| 上海技声 GVL Lite 录音管理 |
| 用户名                |
| 密码                 |
| 登录                 |
| 0                  |
|                    |

1说明书 V3.2

![](_page_11_Picture_0.jpeg)

## 1. WEB 管理主界面

以管理员 admin 账号登录后将看到下面的导航界面,由此可进入对应的功能。如果非 admin 账号登录,将只能看到属于本用户可用的入口。

本系统会自动记住浏览器的登录状态,同一个浏览器 48 小时内再次访问无须重复人工登录。 若用户希望立即登出,请按右上角"注销"即可。

| LOGMASTER-800 GVL 录音管理系统                     | 👤 admin | ➡ 注销 |
|----------------------------------------------|---------|------|
| 历史录音调听                                       |         |      |
| Q 设定筛选条件,对设备中已有录音进行查询、查听和<br>录音文件下载。         |         |      |
| 实时监听告警                                       |         |      |
| 通道信息实时监控监听,告警状态变化及历史异常信<br>息记录。              |         |      |
| 录音参数设置                                       |         |      |
| -■                                           |         |      |
| 设备参数设置                                       |         |      |
| 设备软件版本、存储状态查看,NTP服务器,自动回<br>删等全局设定。          |         |      |
| 账号权限管理                                       |         |      |
| 创建、维护或者删除系统用户账号。可给账号分配线<br>路权限,也可暂停/启用账号登录。  |         |      |
| 修改登录密码                                       |         |      |
| 修改当前登录账户的密码。                                 |         |      |
| 系统升级                                         |         |      |
| 更新系统语言,重启录音仪,升级录音仪系统软件到新版本,此功能必须由授权的系统管理员操作。 |         |      |

![](_page_12_Picture_0.jpeg)

🏭 🚽 💄 admin 🛛 注销

## 2. 历史录音记录调听

### 

今天 / 昨天 / 最近 3 天 / 最近 7 天 / 最近 30 天 / 输入时间范围

### ◆ 支持进阶过滤查询:

来电号码 / /外拨号码 / 时长 / 呼入 / 呼出

#### LOGMASTER-800 GVL 录音管理系统

| 通道 |       |        |          | 选择时间 最近7天 ▼         |     |        | 查询          |              |
|----|-------|--------|----------|---------------------|-----|--------|-------------|--------------|
| 全部 | ß     |        | •        |                     |     |        |             |              |
| 来电 | /外拨号码 |        |          | 时长 >= • 15          | 秒   | 呼叫方向 接 | 听 ▼ 重置      | 过滤           |
|    |       |        |          |                     |     | 进阶过滤   | 时间排序 ↑ 《 1  | 2 3 »        |
|    |       |        |          |                     |     | ~      |             |              |
| 编号 | 通道    | 用户     | 通道号码     | 开始时间                | 时长  | 呼叫方向   | 来电/外拨号码     | 播放/下载        |
| 1  | 5     | Xiao   | 204      | 2019-09-05 09:18:11 | 230 | 外呼     |             | <b>(</b> ))  |
| 2  | 5     | Xiao   | 204      | 2019-09-05 09:27:46 | 7   | 外呼     | 17          | ◄))          |
| 3  | 1     | 外线1    | 54483741 | 2019-09-05 10:37:37 | 35  | 接听     | 0755555708  | <b>(</b> ))  |
| 4  | 7     | Maggie | 203      | 2019-09-05 10:38:04 | 7   | 接听     | 07000000708 | <b>(</b> )   |
| 5  | 1     | 外线1    | 54483741 | 2019-09-05 11:19:39 | 60  | 外呼     | 42 34       | <b>(</b> ))  |
| 6  | 2     | 外线2    | 54483742 | 2019-09-05 11:20:41 | 4   | 外呼     | 42888       | <b>(</b> ))  |
| 7  | 3     | 外线3    | 54483743 | 2019-09-05 11:20:46 | 36  | 接听     |             | <b>(</b> )   |
| 8  | 1     | 外线1    | 54483741 | 2019-09-05 11:25:15 | 56  | 外呼     |             | <b>(</b> ))  |
| 9  | 1     | 外线1    | 54483741 | 2019-09-05 11:34:35 | 1   | 接听     | 1300100513  | <b>■</b> ()) |
| 10 | 1     | 外线1    | 54483741 | 2019-09-05 11:34:42 | 547 | 接听     |             | <b>■(</b> )) |
| 11 | 4     | David  | 209      | 2019-09-05 11:35:05 | 523 | 接听     | 130 13      | ۹))          |
| 12 | 5     | Xiao   | 204      | 2019-09-05 13:56:33 | 333 | 外呼     | 11          | <b>■(</b> )) |
| 13 | 2     | 外线2    | 54483742 | 2019-09-05 13:56:35 | 331 | 外呼     | 1           | <b>■</b> ()) |
| 14 | 2     | 外线2    | 54483742 | 2019-09-05 14:02:22 | 254 | 接听     | 10000       | <b>■</b> ))  |

## 3. 播放录音及下载

- ♦ WEB 播放波形显示
- ◆ 暂停播放/恢复播放/快速播放/慢速播放
  0.7X, 1.0X, 1.5X, 2.0X 倍速播放
- ◆ 单次播放 / 单条循环 / 自动续播
- ◇ 下载录音文件到本地

### ◇ 快速分享录音记录链接(无需下载即可分享给同一网络下的其它电脑访问)

| LOGMAST | ER-800 | GVL 킃 | <del>·</del> 音管理系统 |              |                     |      |                    |              | III - 👤 admin | <b>→〕</b> 注销 |
|---------|--------|-------|--------------------|--------------|---------------------|------|--------------------|--------------|---------------|--------------|
|         | 播      | 放     |                    |              |                     |      |                    |              | ×             |              |
|         | 历<br>当 | 前: 编号 | 1开始时间              | 2019-09-05 0 | 9:18:11             |      |                    |              | C             |              |
|         | ( day  |       |                    |              |                     |      | - Handar bet an an |              |               |              |
|         | 0      |       | 30                 | 60           | 1:30                | 2:00 | 2:30               | 3:00         | 3:30          |              |
|         |        | •/11  | 1.0x 👻             | 下载           |                     |      | ◉ 单次播放 🤍           | ) 单条循环 🔘 自动续 | 播[时间倒退] "     |              |
|         | 编      |       |                    |              |                     |      |                    |              | 关闭            |              |
|         | 1      | 5     | Xiao               | 204          | 2019-09-05 09:18:11 | 230  | 外呼                 | _            | ۹۱)           |              |
|         | 2      | 5     | Xiao               | 204          | 2019-09-05 09:27:46 | 7    | 外呼                 | 17           | <b>(</b> )    |              |
|         | 3      | 1     | 外线1                | 54483741     | 2019-09-05 10:37:37 | 35   | 接听                 | 07           | <b>(</b> 1)   |              |
|         | 4      | 7     | Maggie             | 203          | 2019-09-05 10:38:04 | 7    | 接听                 | 075 708      | <b>(</b> )    |              |
|         | 5      | 1     | 外线1                | 54483741     | 2019-09-05 11:19:39 | 60   | 外呼                 | 42.5.34      | <b>4</b> D)   |              |
|         | 6      | 2     | 外线2                | 54483742     | 2019-09-05 11:20:41 | 4    | 外呼                 | 42888        | <b>(</b> )    |              |
|         | 7      | 3     | 外线3                | 54483743     | 2019-09-05 11:20:46 | 36   | 接听                 |              | <b>=</b> (1)  |              |
|         | 8      | 1     | 外线1                | 54483741     | 2019-09-05 11:25:15 | 56   | 外呼                 |              | <b>4</b> D)   |              |
|         | 9      | 1     | 外线1                | 54483741     | 2019-09-05 11:34:35 | 1    | 接听                 | 130 513      | <b>4</b> D)   |              |
|         | 10     | 1     | 外线1                | 54483741     | 2019-09-05 11:34:42 | 547  | 接听                 |              | <b>(</b> 1)   |              |
|         | 11     | 4     | David              | 209          | 2019-09-05 11:35:05 | 523  | 接听                 | 130 13       | <b>=(</b> 1)  |              |
|         | 12     | 5     | Xiao               | 204          | 2019-09-05 13:56:33 | 333  | 外呼                 | 11           | <b>(</b> 1)   |              |
|         | 13     | 2     | 外线2                | 54483742     | 2019-09-05 13:56:35 | 331  | 外呼                 | 1            | <b>4</b> D)   |              |

Î

### 通道信息实时监控监听,随时看到告警状态变化及历史异常信息记录

| LOGN | 1ASTER-8     | 00 GVL 录音 <sup>;</sup> | 管理系  | 统     |      |        |          | ₩ - | 👤 admin      | <b>→〕</b> 注销 |
|------|--------------|------------------------|------|-------|------|--------|----------|-----|--------------|--------------|
|      | 实时监          | 听告警 <返回                | 回主功能 | 菜单    |      |        |          |     |              |              |
|      | 存储介质         | ✔ 正常                   | NTP校 | 时     | ✔ 正常 |        |          | C   | pen RT-Chart |              |
|      | 通道           | 通道名称                   |      | 通道是   | 码    | 录音实时状态 | 告警信息     |     |              |              |
|      | ا ®          | 外线1                    |      | 54483 | 3741 | ○空闲    | ✔ 正常     |     |              |              |
|      | ● 2          | 外线2                    |      | 54483 | 3742 | ○空闲    | ✔ 正常     |     |              |              |
|      | ا (ا         | 外线3                    |      | 54483 | 3743 | ○空闲    | ✔ 正常     |     |              |              |
|      | <b>4</b> ) 4 | David                  |      | 209   |      | ○空闲    | ✔ 正常     |     |              |              |
|      | <b>4</b> 0 5 | Xiao                   |      | 204   |      | ○空闲    | ✔ 正常     |     |              |              |
|      | ▲) 6         | zhou                   |      | 206   |      | ○空闲    | ✔ 正常     |     |              |              |
|      | <b>4</b> 0 7 | Maggie                 |      | 203   |      | ○空闲    | ✔ 正常     |     |              |              |
|      | ۹) 8         | 無繩話機                   |      | 202   |      | ○空闲    | ! 空闲时间超长 |     |              |              |

#### 通道告警信息历史记录:

ELENECH 技声®

2019-09-11 15:37:16,778 通道7:连续录音超长 2019-09-09 10:45:58,851 通道:连续录音超长 2019-09-09 10:45:46,841 通道1:连续录音超长 2019-09-09 10:15:44,858 通道1:空闲时间超长 2019-09-08 19:17:26,853 通道1:空闲时间超长

## 5. 录音统计报表

录音历史记录图形化统计图表:按录音次数 / 录音时长 / 平均时长生成统计图表

![](_page_14_Figure_8.jpeg)

| 通道名称       | 接听 | 外呼 | 总计  |
|------------|----|----|-----|
| 無調話機       | 33 | 30 | 63  |
| 外线2        | 5  | 11 | 16  |
| 外线1        | 32 | 9  | 41  |
| 外线3        | 11 | 10 | 21  |
| zhou       | 10 | 16 | 26  |
| Maggie     | 7  | 16 | 23  |
| David      | 15 | 12 | 27  |
| Maggie-New | 0  | 4  | 4   |
| Xiao       | 12 | 37 | 49  |
| Yaly       | 0  | 1  | 1   |
|            |    |    | 271 |

![](_page_15_Picture_0.jpeg)

### 6. 录音参数设置

#### 基本录音参数设置

通道名称: 支持输入中英文名称。

通道号码: 输入此通道的号码, 比如电话号码或分机号码, 或频道号码。

录音模式: 可选压控(电话摘机), 声控(声音能量), 电控(外部开关) 需定制硬件。

|录音增益:|默认 25 , 可根据实际线路信号强度变更 ( 建议您联络产品供应商获取推荐值 )

AGC 控制: 自动增益控制开启或关闭, 默认开启。

用于实时动态提升弱信号,抑制强信号,达到最佳录音音量平衡。

检测按键: DTMF 双音频信号检测。压控模式默认开启检测按键,声控模式默认关闭检测按键。

| 通道 | 通道名称 | 通道号码     | 录音模式       | 单笔最长时间(秒) | 录音增益 | AGC | 检测按键 |
|----|------|----------|------------|-----------|------|-----|------|
| 1  | 外线1  | 54483741 | 压控(电话摘挂) 🖌 | 1800      | 25   | ✓   | ✓    |
| 2  | 外线2  | 54483742 | 压控(电话摘挂) 🖌 | 1800      | 25   | ✓   | ✓    |
| 3  | 外线3  | 54483743 | 压控(电话摘挂) 🖌 | 1800      | 25   | ✓   | ✓    |

#### 高级录音参数设置

#### 点击"更多参数"进入高级参数设置。

| 通道 | 通道名称                    | 通道号码                   | 录音模式           | 单笔最长时间(秒)    | 录音增益       | AGC  | 检测按键 |
|----|-------------------------|------------------------|----------------|--------------|------------|------|------|
|    | 外线1                     | 54483741               | 压控(电话摘挂) 🖌     | 1800         | 50         | ✓    | ✓    |
| 1  | 能量阈值 4 ~ 停录延时(ms) !     | 5000 <b>电压启动值</b> 21 V | ✓ 振铃间隔(ms) 500 | 0 <b>录音编</b> | 码 MP3 16kb | ps 🗸 |      |
|    | 获取线上能量值 vox:8 voltage:6 |                        |                |              |            |      |      |
|    | <b>录音功能</b>             | XXXXXXXX 日工作时段         |                |              |            |      |      |

能量阀值:声控启动模式的启动能量,范围0~9。

默认值为4。

其中 0 代表阀值最低,通常会一直启动录音,9 代表最高阀值,通常不启动录音。

**停录延时**:代表线路输入的能量连续低于"能量阀值"多少时间后停止录音,单位为毫秒(ms)。 默认值为 5000 毫秒。

**电压启动值**:电话摘机启动模式时,设置电话线摘机电压变化启动值。

默认值 21V,通常不需要修改,除非遇到特殊线路。

振铃间隔:电信局或电话交换机送出的电话线路振铃信号间隔时间。

中国境内电信局线路建议设置 5000 毫秒 , 用户电话交换机 PBX 分机线路或其它地区 电信局线路请根据实际情况设置。

录音编码:录音文件音频压缩格式。

默认值 MP3 16kbps。一个通道累计录音 1 小时占用存储空间约 7 MiB

aLaw PCM WAV 64kbps (定制)

**获取线上能量值**:获取当前通道线路音频能量值和电压值。可帮助您计算音频录音最佳的声控能 量阀值或调整特殊电话线路的电压启动阀值。例如:

电话挂机时点击得到 vox:2 voltage:25, 代表当前能量值为 2, 电压值为 25V。

电话摘机后点击得到 vox:8 voltage:6,代表当前能量已增加到 8,电压值降为 6V。

录音功能:是否启用本通道的录音功能,默认启用。

如有空闲通道暂时不连接任何音源,建议选择停用。

每周工作日: 定义一周 7 天中的哪几天为录音工作日。依次为周日周一到周六。

默认值 XXXXXXX

"X"表示本日为工作日(允许录音),"-"表示本日为休息日(不录音)

例如:-XXXXX-,代表周日和周六休息日,周一到周五工作日。

日工作时段:定义工作日的工作时间段(允许录音的时间段)。

默认值为空,代表全天24小时允许录音。

定义时间段由开始时间和结束时间组成,采用24小时制,不足两位需用0补足。 例如:09:00-12:00

最多支持5组时间段,两组时间段之间用半角逗号(,)隔开。

例如: 09:00-12:00,13:30-18:00

最后点击"提交修改",提示输入设备管理员密码(Superuser Password),默认为999.

## 7. 设备参数设置

此界面显示设备当前固件版本和存储空间使用情况,设置全局参数。

设备当前存储使用情况显示数据如下: 设备软件版本:设备当前运行的版本号 设备当前时间:打开此页面时设备的日期时间 存储文件系统:vfat=FAT32,fuseblk=NTFS,ext4 = EXT4 录音笔数:设备当前录音总笔数 总空间:存储媒体总空间 已用空间:存储媒体中已经被使用的空间 剩余空间:存储媒体中已经被使用的空间 比例图:蓝色区域表示已用空间和总空间的比例 总录音时间:根据总空间估算的录音时间 利余录音时间:根据则余空间估算的录音时间 剩余录音时间:根据剩余空间估算的录音时间

| 设备软件版本: | 2.1_5h_2.25_20201010 |
|---------|----------------------|
| 设备当前时间: | 2020-10-16 11:49:17  |
| 存储文件系统: | vfat                 |
| 录音笔数:   | 30064                |
| 总空间:    | 29.7 GiB             |
| 已用空间:   | 5.1 GiB              |
| 剩余空间:   | 24.6 GiB             |
| 比例图:    | 17%                  |
| 总录音时间:  | 4429 小时              |
| 已用录音时间: | 746 小时               |
| 剩余录音时间: | 2934 小时              |

提示:GiB表示1024 × 1024 × 1024 Bytes

#### 存储参数

存储介质选择:默认 SD。如果内置硬盘版本或外接 U 盘作为主存储媒介,请选择 SATA/USB. 自动循环预留百分比:默认值 20。建议不要修改。如需修改,请咨询产品供货商。

#### 网络参数

显示当前网络设定值。

#### 录音记录备份服务器

此功能需预先安装好 GVL Lite Server 备份服务器软件。

服务器 IP:GVL Lite Server 备份存储服务器 IP 地址

服务器端口:备份服务器通讯端口

### 存储参数

| 存储介质:      | SD 🗸              |
|------------|-------------------|
| 存储天数(未设定): | -1                |
| 自循环预留百分比:  | 20                |
| 网络参数       |                   |
| 设备名称:      | E0-27-13          |
| 设备IP:      | 169.254.71.222    |
| 子网掩码:      | 255.255.0.0       |
| 网关:        | 169.254.73.254    |
| MAC地址:     | 00-01-3D-E0-27-13 |

### 录音记录备份服务器

| 服务器IP: | 169.254.73.188 |  |
|--------|----------------|--|
| 服务器端口: | 3010           |  |

#### NTP 客户端

NTP 服务器:默认 ntp.aliyun.com, 阿里云对时服务器。请根据实际需要修改。 可填写 NTP 服务器的域名或 IP 地址。

NTP 端口:默认 123

校对周期:默认 3600,单位秒。

时区:默认8,代表东8区。

#### 异常告警定义

设置触发异常告警的参数,当系统检测到下列情况,将自动生成异常告警记录。 空闲时间超长:默认值1440,单位分钟。 连续录音超长:默认值30,单位分钟。

#### 电话线路信令

仅用于电话调听功能(定制)

电话挂断信令(Hz):默认值 450.

建议不要修改,如需修改请根据当地电信局电话线路实际信号频率设置。 信令长度(ms):默认值10,请不要修改。

| NTP客户端      |                  |
|-------------|------------------|
| NTP服务器:     | ▼ 169.254.70.253 |
| NTP端口:      | 123              |
| 校对周期(秒):    | 3600             |
| 时区:         | 8                |
| 异常告警定义      |                  |
| 空闲时间超长(分钟)  | : 1440           |
| 连续录音超长(分钟)  | 30               |
| 电话线路信令      |                  |
| 电话挂断信令(Hz): | 450              |
| 信令长度(ms):   | 10               |

## 8. 账号权限管理

仅限管理员 admin 使用,可创建、维护或者删除系统用户账号,可给账号分配线路权限,也可暂 停/启用账号登录,重置密码。

#### LOGMASTER-800 GVL 录音管理系统

上海 台北 洛杉矶

🔣 🚽 💄 admin 🛛 注销

| 账号权限管理 | <返回主功能菜单 |
|--------|----------|
|--------|----------|

| 账号   | ch8    |             |        | T        |
|------|--------|-------------|--------|----------|
| 状态   | ✔ 启用   |             |        |          |
| 线路权限 | 权限     | 通道          | 通道名称   | 通道号码     |
|      |        | Ch1         | 外线1    | 54483741 |
|      |        | Ch2         | 外线2    | 54483742 |
|      |        | Ch3         | 外线3    | 54483743 |
|      |        | Ch4         | David  | 209      |
|      |        | Ch5         | Xiao   | 204      |
|      |        | Ch6         | zhou   | 206      |
|      |        | Ch7         | Maggie | 203      |
|      | ۲      | Ch8         | 無繩話機   | 202      |
|      |        |             |        |          |
|      | AAN B# | ¥<br>₩<br>문 | 重置家码   | 保左       |

## 9. 系统升级及重启

![](_page_22_Picture_3.jpeg)

进入"系统升级"页面,可以实现系统升级,格式化存储介质和系统重启动作。

例如"开始升级",输入 Super User Password (<u>预设值:999</u>)。 倒数 1 分钟左右,系统将自动重启(热开机)并恢复运行。

## 10. 格式化内置存储卡

本系统支持通过 WEB 界面格式化内置的录音存储卡,操作方式如下:

请在浏览器中以 admin 账号登录本系统 Web 平台,然后进入系统升级模块,根据系统当前存储 媒介,选择"格式化 SD 卡"或"格式化 SATA/USB 硬盘"。然后按照网页中提示输入 Format Key 和 Super User Password (预设 999)。

Format Key 输入值请联系您的产品供货商。

## 七、技术规格

官网链接 www.eletech.com.cn/products/logmaster800r.html

| 规格        | 描述                                                                                                    |
|-----------|----------------------------------------------------------------------------------------------------|
| 产品型号      | 录音仪 LogMaster-800(R)                                                                                                    |
| 录音通道数     | 8通道 模拟音频信号输入,RJ-11 × 4<br>具备防浪涌/防静电保护电路                                                                                       |
| 录音音源类型    | 对讲机电台收发音频(含公网对讲机)<br>专业麦克风/喇叭音频<br>语音调度台音频<br>其它各类模拟音频                                                                        |
| 录音控制      | 自动声控启动(阀值可调)<br>外部电控开关启动(定制)<br>电台数字信令启动(定制)<br>近端电台 PTT 混音启动(定制)<br>电压变化启动(电压可调)                                             |
| 数据存储      | SD 卡 16GB/32GB/64GB/128GB × 1<br>SSD 固态盘 120GB/240GB/480GB/512GB/1TB (定制)<br>(相当于 2 千小时 ~ 10 万小时录音数据存储)<br>自动网络备份录音数据到服务器(定制) |
| 储存时间计算    | MP3 16Kbps, 1 个通道累计 1 小时占用约 7 MiB 存储空间<br>145 小时 / 1 GiB                                                                      |
| 录音存储空间    | 2000~10000 小时以上*                                                                                                    |
| 自动循环存储    | 按预设百分比自动删除旧数据, 自动循环使用存储容量                                                                                                    |
| 语音编码      | MP3 16kbps, ALaw PCM WAV(定制)                                                                                                  |
| 辅助通讯      | 电台 ID 代码记录(RS-232)<br>选配 4 通道电台 ID 捕获模块(定制)                                                                                   |
| $\bowtie$ | 10/100/1000 Mbps, RJ-45×1                                                                                                    |
| USB 扩展口   | USB × 1, 导出录音文件, 2GB~2TB U 盘/SSD 固态盘存储(定制)                                                                                    |
| 音频输入      | 高阻抗 > 20 KΩ                                                                                                    |
| AGC 音量平衡  | 自动平衡 -40 dBm ~ +9 dBm                                                                                                    |
| 讯号杂音比     | > 45 dB                                                                                                    |
| 双音频侦测     | DTMF Tone                                                                                                    |
| 远程访问      | 实时监听 查询播放 录音下载 参数设置 密码修改 系统升级<br>支持 HTML 5 标准的 Chrome、Firefox PC 浏览器及移动设备<br>跨平台浏览器                                           |
| 本机操作      | 实时监听 查询播放 参数设置 密码修改<br>内置彩色触控屏 扬声器 前置耳机插口、前置音量调整旋钮                                                                            |

| 电话调听    | 电话拨入交互式查询播放录音, 600Ω界面(定制)      |
|---------|--------------------------------|
| 彩色触控屏   | 录音管理/监听/查询/放音 屏幕尺寸 95×55mm     |
| CPU 处理器 | ARM® Cortex®-A9 双核 1 GHz       |
| NTP 校时  | 支持标准 NTP 协议自动时间校准服务器           |
| 电源适配器   | 输入: AC 100V~240V, 输出: DC 5V/2A |
| 频率响应    | 300 ~ 3400 Hz                  |
| 工作环境    | 温度 0℃ ~60℃, 最大湿度 85%(不结露环境)    |
| 设备尺寸    | 310 × 235 × 50 mm              |

## 八、技术支持及联系方式

技声语音软件(上海)有限公司 上海市闵行区江川路 299 号乙 1 楼 技声 电话: 021-5448 3741 技术服务 QQ: 295471449 邮箱: 204@eletech.com.cn 官网: www.eletech.com.cn 微信

![](_page_24_Picture_6.jpeg)